## Efax & F2MHartford Rendering Driver for Outlook – RequestIT Procedures

- 1. Enter "RequestIT" into your browser navigation bar
- 2. Under Locate Services by Category, select "Software Applications"

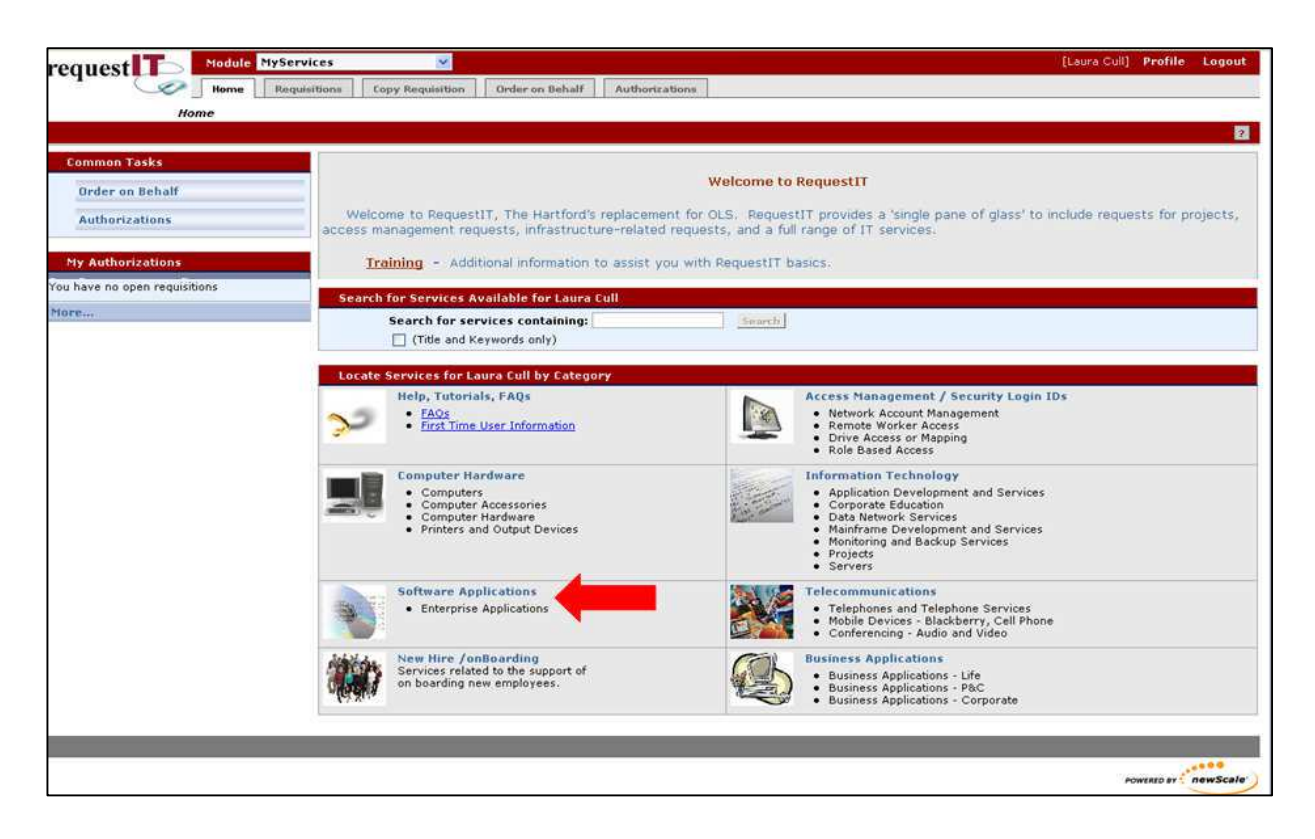

3. Click on "EFax" under Enterprise Applications

| uest To Nodule MyServices                                            | [Laura Cull] Profile Logo |
|----------------------------------------------------------------------|---------------------------|
| None Requisitions Copy Regulation Order on Behalf Authorizations     |                           |
| Home > Software Applications                                         |                           |
|                                                                      |                           |
| Enterprise Applications                                              |                           |
| arch for Services Available for Laure Cull                           |                           |
| Search for services containing: Itemsth                              |                           |
| icate Services for Loura Cull by Category                            |                           |
| Enterprise Applications<br>offware and Desktop Software applications |                           |
| Elax                                                                 |                           |
| Microsoft SQL Server                                                 |                           |
| • WebPlosing                                                         |                           |
|                                                                      |                           |
|                                                                      |                           |
|                                                                      | ·····                     |
|                                                                      | POWERED AT 1 POWERED      |

4. Select "Order" to the right of EFax – Account Administration, shown below

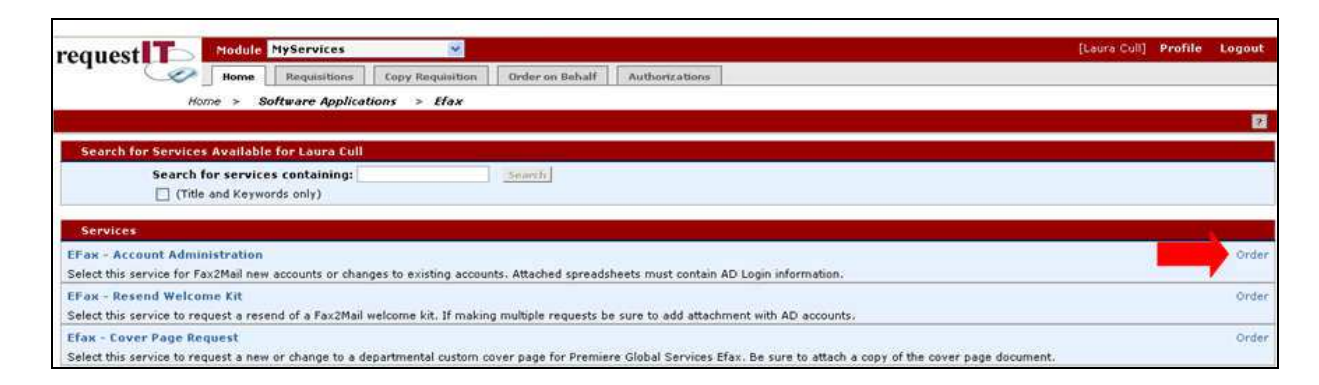

- 5. Requested For: confirm that your contact information is correct
- 6. Request Information:
  - a. Request Type: select "New" from the drop-down
- 7. Location Information: complete this section with your remote work location address
- 8. Financial Information: enter your department's expense code
- 9. Request Information:
  - a. What account maintenance change(s) do you require?: "Create new account"
  - *b.* Business justification: "RWP participant and needs to send faxes from remote location for expense reimbursement"
  - c. Does mailbox already exist: select "Yes"
  - d. Mailbox name: enter your Hartford email address (ex: Bob.Smith@thehartford.com)
  - e. Domain/NT Account: "AD1"
  - *f. Company:* "P&C eB&T"
  - g. Department: enter your department name (ex: ADM)
  - *h. Function*: enter your position title (ex: Developer)
  - *i.* Type of Fax Service Requested: select "Outbound Only" from the drop-down
  - j. Default Cover or Cover Page to be Assigned: leave blank
- 10. Attachment Information:
  - a. Attachment Instructions: check "Yes, I have read the instructions"
- 11. Preferences:
  - a. Preferred Date and Time: select your preferred date and time for service delivery

12. Your screen should appear as shown below

| Requested For<br>First Name<br>Last Name                                                                                                    | Laura                                                                                                    |                                                  |  |
|----------------------------------------------------------------------------------------------------|----------------------------------------------------------------------------------------------------|--------------------------------------------------|--|
| First Name<br>Last Name                                                                                                    | Laura                                                                                                    |                                                  |  |
| Last Name                                                                                                    | Ladia                                                                                                    | Contact information for person receiving service |  |
| Email                                                                                                    | Cult                                                                                                    |                                                  |  |
|                                                                                                    | Laura Cull@thehartfield.com                                                                                                    |                                                  |  |
| Work Phone                                                                                                    | 660-547-9795                                                                                                    |                                                  |  |
| Inquest Information                                                                                                    |                                                                                                    |                                                  |  |
| Request Type                                                                                                    | 70010                                                                                                    |                                                  |  |
| ucation Information                                                                                                    |                                                                                                    |                                                  |  |
| Street Address 1                                                                                                    | One Hartford Placa                                                                                                    |                                                  |  |
| Street Address 2                                                                                                    |                                                                                                    |                                                  |  |
| City                                                                                                    | Newtond                                                                                                    |                                                  |  |
| State                                                                                                    | CT                                                                                                    |                                                  |  |
| Zip Code                                                                                                    | 06424                                                                                                    |                                                  |  |
| mancial Information                                                                                                    |                                                                                                    |                                                  |  |
|                                                                                                    | Andrew'                                                                                                    |                                                  |  |
| What account maintenance change(s) do                                                                                                    | and a constraint in the second state of the second state of the se |                                                  |  |
| What account<br>maintenance change(s) do<br>you require?<br>Business Justification                                                                                                    | HUF participant and needs to send                                                                                                    | [Regard (domination]                             |  |
| What account<br>maintename change(s) do<br>you require?<br>Business Justification                                                                                                    | RWF participant and meads to send<br>faxes from remote location for expens<br>reinburgement                                                                                                    | (Regard Scientific)                              |  |
| What account<br>maintenance (Jange(s) de<br>you require?<br>Business Justification<br>Does mailliox exist<br>already?                                                                                                    | RWP participant and mends to send<br>faxes from remote location for expensive<br>reinburgement                                                                                                    | (Regard Sylamator)                               |  |
| What account<br>maintenance (Jange(s) de<br>you require?<br>Business Justification<br>Obes mailliox exist<br>already?<br>Nailbox Name                                                                                                    | RWP participant and meeds to send<br>faxes from remote location for expensive<br>relabularment<br>(© Ves () No<br>Laws.Cull@thetarturd.com                                                                                                    | Regard Sofornation)                              |  |
| What account<br>maintenance (Jange(s) de<br>you require?<br>Business Justification<br>Opes mailbox exist<br>already?<br>Nailbox Name<br>Domain/NT Account                                                                                                    | RVF participant and meads to send<br>faxes from remote location for expens<br>relabilities<br>(© Vex O ho<br>Laura.Cull@thuharthord.com<br>AD1                                                                                                    | Regard Sylamator                                 |  |
| What account<br>maintenance (Jange(s) de<br>you require?<br>Business Justification<br>Opes mailbox exist<br>already?<br>Nailbox Name<br>Domain/NT Account<br>Company                                                                                          | RVF participant and meeds to send<br>faxes from remote location for expens<br>relabilitiesment<br>(6) Ver () No<br>Laura Cullethuharthurd.com<br>AD1<br>FBC                                                                                                    | Regard Sylamator                                 |  |
| What account<br>maintenance (hange(s) de<br>you require?<br>Business Justification<br>Does mailbox exist<br>already?<br>Hailbox Name<br>Domain/VT Account<br>Company<br>Department                                                                            | RVF participant and meads to send<br>faxes from remote location for expension<br>collection for expension<br>(6) Ver () No<br>Laura Cullethumanturd.com<br>AD1<br>FBC<br>shartCTO                                                                                                    | Program to Assessments                           |  |
| What account<br>maintenance (Lange(z) de<br>you require?<br>Business Justification<br>Does mailbox exist<br>alreadyr<br>Hailbox Name<br>Domain/kT Account<br>Company<br>Department<br>Function                                                                | RVF participant and heads to send<br>faxes from remote location for expension<br>celubulgamment<br>(6) Ver () No<br>Laura Cullethurhardurd.com<br>AD1<br>FBC<br>enhot CTO<br>Business Teth Analyst                                                                                                    |                                                  |  |
| What account<br>maintenance (Lange(2) de<br>you require?<br>Business Justification<br>Does mailbox exist<br>alreadyr<br>Hailbox Name<br>Domain/kT Account<br>Company<br>Department<br>Function<br>Type of Fax Service<br>Requested                            | RVF participant and meeds to send<br>faxes from remote location for expension<br>exhibit sement<br>(6) Ver () No<br>Laura Cullethuhardurd.com<br>AD1<br>FBC<br>shart CTO<br>Business Tech Analyst<br>Cuthound Only ()                                                                                                    |                                                  |  |
| What account<br>meantenance (Lange(2) de<br>yeu require?<br>Business Justification<br>Does mailbox exist<br>already?<br>Nailbox Name<br>Domain/NT Account<br>Company<br>Department<br>Punction<br>Type of Fax Service<br>Requested<br>Default Caver or Caver. | RVF participant and heads to send<br>faxes from remote location for expension<br>elubbul sement<br>(6) Ver () No<br>Laura Cullethufaethuf.com<br>AD1<br>FBC<br>shart CTO<br>Buuness Teth Analyst<br>Outbound Only ()                                                                                                    |                                                  |  |

## 13. Select "Submit Order"

- 14. Once you have completed your order, you can view the status under the *Requisitions* tab at anytime.
- 15. When your F2M Account has been created, you will receive a confirmation email. Follow the instructions to complete the account setup. Although you received the email, it does not mean you are ready to submit expense reports without a fax machine.
- 16. Confirm if the "F2MHartford Rendering Driver for Outlook" is installed on your computer by selecting *File, Print* in Outlook. Review your printer name dropdown list; if "F2MHartford

Rendering Driver for Outlook" is listed, you are all set to submit expense reports without a fax machine. If the driver is not installed on your computer, continue with the steps listed below.

- 17. Enter "OLS" into your browser navigation bar
- 18. Enter your personal information and proceed to the next screen
- 19. Enter or select the following information for each step
  - Step 1: Select "Personal Computing"
  - Step 2: Select "Software" from the Service Type drop-down menu. Select "item not found" from the Service Item drop-down menu. You will be prompted to request governance approval, governance is not required for this request. Select "Close Window"
  - Step 3: leave as-is
  - Step 4: N/A
  - Step 5: Enter "Requesting installation of the F2MHartford Rendering Driver for Outlook. Account setup is complete."
- 20. Select "Continue"

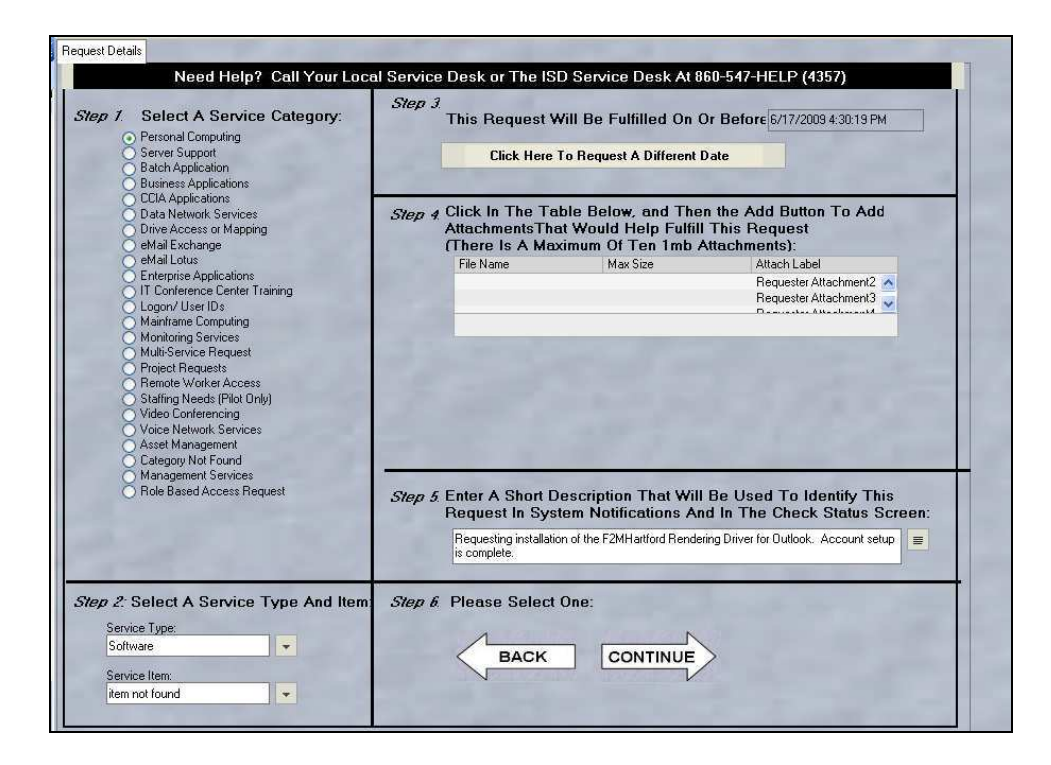

21. Enter the following information for each answer

Answer 1: Enter "No governance required. Account setup and complete" Answer 2: Enter "eB&T RWP" Answer 3: Enter "N/A" Answer 4: Enter "Faxing expense reports from home (remote worker 5 days/week) Answer 5: Enter "N/A" Answer 6: Enter "F2MHartford Rendering Driver for Outlook" Answer 7: Enter "N/A"

## 22. Select "Submit"

|   | Need Help? Call Your Local Service Desk or The ISD Service Desk At 860-547-HELP (4357) |                                                                                                    |       |   |                       |  |  |  |
|---|----------------------------------------------------------------------------------------|----------------------------------------------------------------------------------------------------|-------|---|-----------------------|--|--|--|
|   | Ste                                                                                    | o 1: Please Answer The Following Questions 🛛 📃 🌅                                                                               | 1     | - | Step 2:               |  |  |  |
| - |                                                                                        | A Indicates a Required Field Print                                                                                             | t Q&A |   | Please<br>Select One: |  |  |  |
|   | 0.01                                                                                   |                                                                                                    |       |   | 1                     |  |  |  |
|   | 401                                                                                    | In order to provide governance reporting, please select the name or the dovernance approver who is approving this request?     |       |   | BACK                  |  |  |  |
| 2 | 002                                                                                    | No governance required. Account setup complete                                                                                 |       | - | ~                     |  |  |  |
|   | 402                                                                                    |                                                                                                    | E     |   | UR                    |  |  |  |
|   | 003                                                                                    | eRusiness ReonleSoft Project ID Format: Rusiness I Init/Project ID /Activity ID, if applicable                                 | -     |   | SUBMIT                |  |  |  |
|   | 403                                                                                    | ebusiness reopiedon i rojeci to romac obsiness onich rojeci to Activity to, il applicable.                                     | -     |   |                       |  |  |  |
|   | 004                                                                                    | To ensure proper financial approval it is required that you provide a thorough husiness reason evolution the need. This inform |       |   | State of State        |  |  |  |
| A | A04                                                                                    | Faving expense reports from home (remote worker 5 days/week)                                                                   |       |   | 24 12 22              |  |  |  |
|   | 005                                                                                    | Please enter the ship to location (street, city, zip) and attention information.                                               |       |   | and the states        |  |  |  |
| Δ | A05                                                                                    | N/A                                                                                                    |       |   | Catholic Bellering    |  |  |  |
|   | Q06                                                                                    | Please provide the name & version of the software you are requesting?                                                          |       |   | 3.7.99.39             |  |  |  |
| Δ | A06                                                                                    | F2MHartford Rendering Driver for Outlook                                                                                       | -     |   | AST IN MARY           |  |  |  |
|   | Q07                                                                                    | To help us serve you better, please provide any additional information that will assist us in completing your order here.      |       |   | 24 11 222             |  |  |  |
|   | A07                                                                                    | N/A                                                                                                    | =     |   | and the states        |  |  |  |
|   |                                                                                        |                                                                                                    |       |   |                       |  |  |  |
|   | Step 2: Please Select One:                                                             |                                                                                                    |       |   |                       |  |  |  |